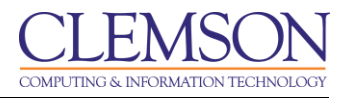

## Downloading from the Grade Center

Blackboard Learn Beginners

- To Download from the Grade Center:
- 1. Login to Blackboard Learn.

| MyCLEmson         Courses         Workgroups         Content Collection         Employees         Students         Clemson Resources         Portal Admin           MyCLEmson         Notifications Dashboard         Image: Students         Clemson Resources         Portal Admin                                                                                                    |                                        |    |
|----------------------------------------------------------------------------------------------------|----------------------------------------|----|
| MyCLEmson Notifications Dashboard                                                                                                    |                                        |    |
| Add Module 2 Personaliz                                                                                                    | Page 斗                                 | t) |
| My Courses 🔷 🗖 My Announcements 🔷 🗖 Blackboard System Requirements SP11                                                                                                    |                                        |    |
| Courses where you are: Instructor No institution Announcements have been posted in the last 7 days. To see if your browser is compatible with days. Blackboard Learn, 9.1, SP11 please clin                                                                                                    | <u>chere</u> .                         |    |
| Test Posted      Test Posted      T | ay be                                  |    |
| Blackboard Support Links  Click here for <u>Blackboard FAQ</u> Click here for <u>Blackboard FAQ</u> Click here for <u>Blackboard FAQ</u> No calendar events have been posted for the next 7 days. No calendar events have been posted for the next 7 days.                                                                                                    | be asked                               |    |
| Click here for <u>Blackboard Resources</u> .                                                                                                    | 1                                      |    |
| Tools       University Applications       University Web Sites         CLI Safe Alerts (Rave<br>V G Calendar<br>> @ Calendar<br>> @ Calendar<br>> @ Sand E-mail       Academic Success Center<br>sl.caming       Macintosh Operating System and Browsers         > @ Announcements<br>> @ Calendar<br>> @ Calendar<br>> @ Sand E-mail       Academic Success Center<br>sl.caming       Macintosh Operating System and Browsers         > @ Interventions       Second Interventions       Academic Success Center<br>sl.caming       Macintosh Operating System and Browsers         > @ Mac Cases       CII       Second Interventions       Mac OSX 10.8 Mt. Lion: Safari 6.0, Safari 5.1,<br>Google Chrome 20+ (Stable Channel)         > @ Sand E-mail       Second Interventions       Coli Support and Sanices<br>Syllabus Repository       Chills Deski,<br>Rediem: My Health-e<br>Tiger/Neb       Mac OSX 10.6 Snow Leopart Safari 5.1,<br>Safari 1.0, Firdox (ESR and Final Release Channel),<br>Mac OSX 10.6 Snow Leopart Safari 5.1,<br>Safari 1.0, Firdox (ESR and Final Release<br>Channel), or Google Chrome 20+ (Stable C<br>- Mac OSX 10.6 Snow Leopart Safari 5.1,<br>Safari 1.0, Firdox (ESR and Final Release<br>Channel), or Google Chrome 20+ (Stable C<br>- Mac OSX 10.5 is not supported in SP11                                                                                                    | l), or<br>refox<br>fari 5.0,<br>annel) |    |

2. Click the **Courses** tab.

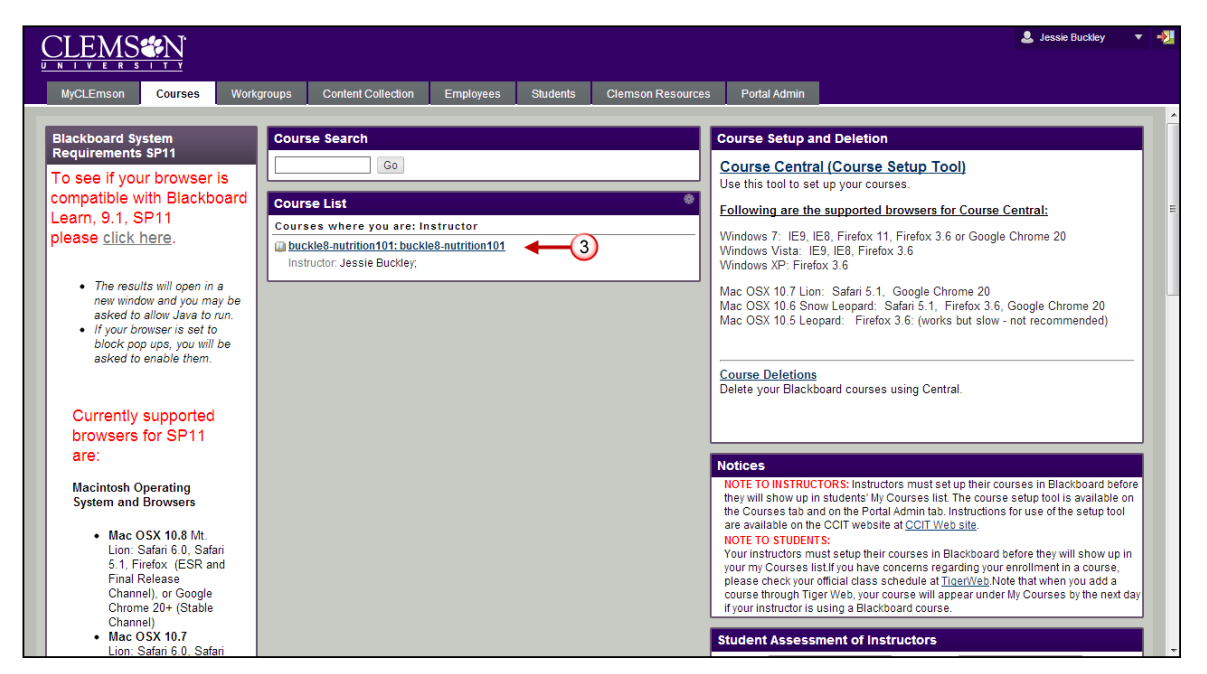

3. Click the course to open from the **Course List** module.

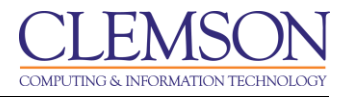

4. The course entry page will be displayed. From the **Control Panel**, click the chevron to expand **Grade Center**.

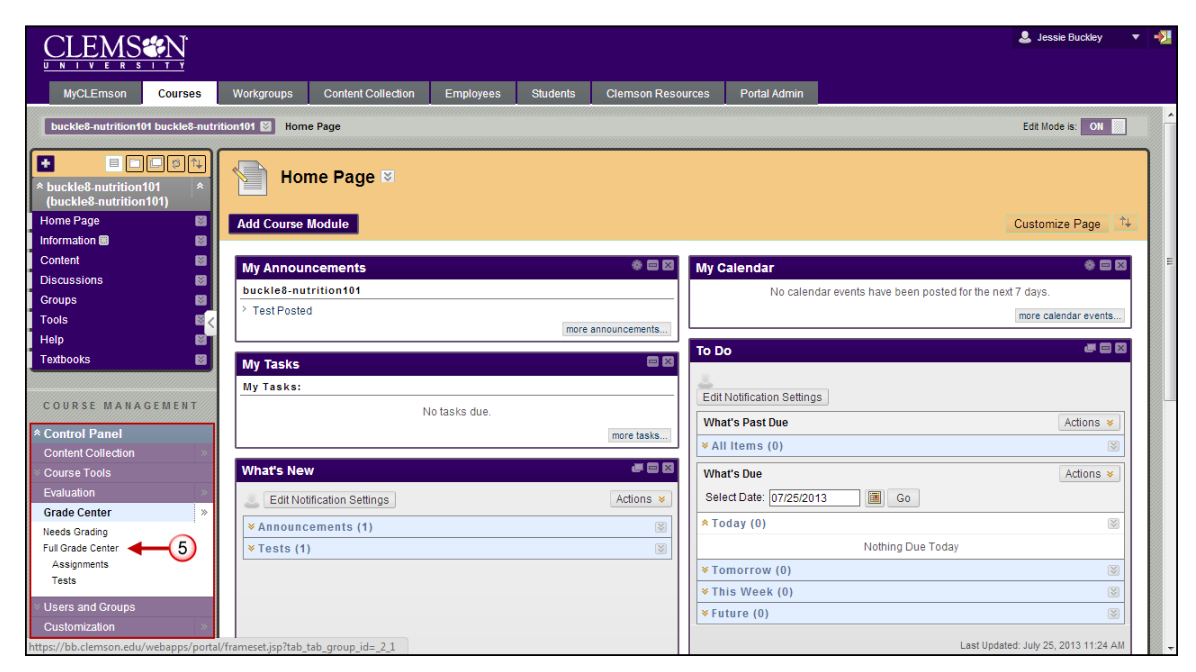

5. Click **Full Grade Center**.

| CLEMS                                                                                                    |                                                          |                                                                                                    |                                                                                                    |                                                                 |                                                       |                                 |                                        |                                                |                                                         | 💄 Jessie Buckle                            | y <b>-</b> | -21      |
|----------------------------------------------------------------------------------------------------|----------------------------------------------------------|----------------------------------------------------------------------------------------------------|----------------------------------------------------------------------------------------------------|-----------------------------------------------------------------|-------------------------------------------------------|---------------------------------|----------------------------------------|------------------------------------------------|---------------------------------------------------------|--------------------------------------------|------------|----------|
|                                                                                                    |                                                          |                                                                                                    | E and an an                                                                                               | Objectorela                                                     | 01                                                    |                                 | Destal Astrolog                        |                                                |                                                         |                                            |            |          |
| buckle8-nutrition101 buckle8-nut                                                                         | rition101 🔯 Grad                                         | e Center                                                                                                    | Employees                                                                                                 | Sludents                                                        | Clemson Res                                           | sources                         | Portal Admin                           |                                                |                                                         | Edit Mode is: O                            | N 🔟 ?      | <b>A</b> |
| buckle8-nutrition101     buckle8-nutrition101)     Home Page     Information     Content     Discussions | When screen re<br>mode is off, gran<br>keys or the tab k | ader mode is on the table<br>ader mode is on the table<br>des can be typed directly<br>tey to navigate through the<br>nn Create Calcula | II Grade Ce<br>e is static, and grad<br>into the cells on th<br>e Grade Center. <u>Mo</u><br>ted Column 😵 | enter<br>des may be en<br>e Grade Cente<br>ore Help<br>Manage 🕄 | tered on the Grad<br>r page. To enter :<br>Reports \$ | de Details pa<br>a grade: click | ige, accessed by<br>the cell, type the | selecting the table co<br>grade value, and pre | ell for the grade. Whe<br>ss the Enter key to s<br>Fill | en screen rea<br>ubmit. Use the a          | )<br>Irrow |          |
| Groups S<br>Tools S<br>Help S<br>Textbooks S                                                             | Move To<br>Grade Informatic                              | Top Email 😸                                                                                                    |                                                                                                    |                                                                 |                                                       |                                 |                                        | Sort Columns By: L                             | ayour osition                                           | > Upload<br>Download<br>ed:July 25, 2013 1 | 0:39 AM    |          |
|                                                                                                    | Last Name                                                | First Name Trainer01                                                                                                    | Username<br>trainer01                                                                                     | Studer Studer                                                   | nt ID 🗵 La:<br>Ju                                     | st Access<br>ly 25, 2013        | Availability Available                 | Weighted T                                     | otal <sup>I</sup> <mark>⊘</mark> Total<br>87.50         | ×                                          |            | E        |
| * Control Panel                                                                                          | Trainer02                                                | Trainer02<br>Trainer04                                                                                                    | trainer02<br>trainer04                                                                                    |                                                                 | Ju                                                    | ly 25, 2013                     | Available<br>Available                 |                                                |                                                         |                                            |            |          |
| <ul> <li>Course Tools</li> <li>Evaluation</li> </ul>                                                     | Selected Rows: (                                         | Top Email 😒                                                                                                    | •                                                                                                    |                                                                 | III                                                   |                                 |                                        |                                                |                                                         | Icon L                                     | egend      |          |
| Grade Center >><br>Needs Grading<br>Full Grade Center<br>Assignments<br>Tests                            |                                                          |                                                                                                    |                                                                                                    |                                                                 |                                                       |                                 |                                        |                                                |                                                         | Edit Rows Dis                              | played     |          |
| <ul> <li>Users and Groups</li> <li>Customization</li> <li>https://bb.clemson.edu/webapps/grac</li> </ul> | lebook/do/instructo                                      | r/downloadGradebook?di:                                                                                                    | spatch=viewDownI                                                                                          | oadOptions&c                                                    | ourse_id=_84548_                                      | 1                               |                                        |                                                |                                                         |                                            |            | -        |

- 6. The Grade Center page is displayed. Hover your mouse over **Work Offline**.
- 7. Then select **Download**. The Download Grades page is displayed.

| CLEMS                                                                      | *N            |                                                                       |                                                         |                           |                 |                                |                       |                                        | 💄 Jessie Buckley                 | -           | 2  |  |  |
|----------------------------------------------------------------------------|---------------|-----------------------------------------------------------------------|---------------------------------------------------------|---------------------------|-----------------|--------------------------------|-----------------------|----------------------------------------|----------------------------------|-------------|----|--|--|
|                                                                            |               |                                                                       |                                                         |                           |                 |                                |                       |                                        |                                  |             |    |  |  |
| MyCLEmson                                                                  | Courses       | Workgroups                                                            | Content Collection                                      | Employees                 | Students        | Clemson Resources              | Portal Admin          |                                        |                                  |             |    |  |  |
| buckle8-nutrition101 buckle8-nutrition101 🖾 Grade Center > Download Grades |               |                                                                       |                                                         |                           |                 |                                |                       |                                        |                                  |             |    |  |  |
| * buckle8-nutrition<br>(buckle8-nutrition                                  | 101 *<br>101) | Eull or partial da                                                    | wnload Grades                                           | om the Grade Ce           | nter and saved  | to your computer or a Conte    | nt Collection folder  | r Once downloaded grades can be        | channed and added offlin         |             |    |  |  |
| Home Page<br>Information III                                               | 8             | and later upload<br>Help                                              | led to the Grade Center.                                | In addition, you ca       | an edit commer  | its accessed through the Qu    | lick Comment feat     | ure or the Manually Override tab on th | he Grade Details page. <u>Mo</u> | o <u>re</u> |    |  |  |
| Content<br>Discussions                                                     | 8             |                                                                       |                                                         |                           |                 |                                |                       |                                        | Ormania Castro                   |             |    |  |  |
| Groups                                                                     |               |                                                                       |                                                         |                           |                 |                                |                       |                                        | Cancel Subh                      |             | 8. |  |  |
| Help                                                                       |               | 1. Data                                                               |                                                         |                           |                 |                                |                       |                                        |                                  |             |    |  |  |
| Textbooks                                                                  |               | Select Da                                                             | ta to Download                                          | Full Grade C              | enter           |                                |                       |                                        |                                  |             |    |  |  |
| COURSE MANA                                                                | GEMENT        | 8 Selected Column Weighted Total 🖃 🔲 Include Comments for this Column |                                                         |                           |                 |                                |                       |                                        |                                  |             |    |  |  |
| * Control Panel                                                            |               |                                                                       | L                                                       | O USER INIONINA           | auon Only       |                                |                       |                                        |                                  |             |    |  |  |
| Content Collection                                                         |               |                                                                       |                                                         |                           |                 |                                |                       |                                        |                                  |             |    |  |  |
| Course Tools                                                               |               | 2. Opti                                                               | ons                                                     |                           |                 |                                |                       |                                        |                                  |             |    |  |  |
| Grade Center                                                               | »             | Choose e<br>applicatio                                                | ither the tab delimited (.)<br>ns that do not support E | (LS) or comma de<br>(cel. | elimited (.CSV) | delimiter type to open the fil | e directly in Microso | oft Excel. Select comma delimited for  | r importing to third-party       |             |    |  |  |
| Needs Grading<br>Full Grade Center                                         |               | Delimiter                                                             | Туре                                                    | 💿 Comma 💿                 | Tab             |                                |                       |                                        |                                  |             |    |  |  |
| Assignments<br>Tests                                                       |               | Include Hi                                                            | idden Information                                       | ─ Yes                     | on includes col | umns and users that have b     | een hidden from vi    | iew.                                   |                                  |             |    |  |  |
| × Users and Groups                                                         |               |                                                                       |                                                         |                           |                 |                                |                       |                                        |                                  |             |    |  |  |
| Customization                                                              |               | 3. Save                                                               | E Location                                              |                           |                 |                                |                       |                                        |                                  |             |    |  |  |
| Packages and Utilit                                                        | es »          | Select wh                                                             | ere to save the file.                                   |                           |                 |                                |                       |                                        |                                  |             | 1  |  |  |

- 8. Select the Data to Download.
  - a. Full Grade Center Contains all columns and associated data.
  - b. **Selected Grading Period** Contains all the columns and data associated with the selected grading period. Grading Periods must be created in the Grade Center before they can be chosen.
  - c. Selected Column Using the drop-down menu, select one column and its data. Check the box to include comments for the column. Select the checkbox to Include Comments for this Column if desired.
  - d. User Information Only Columns containing student data such as First Name, Last Name and User Name are included.
- 9. Select the file **Delimiter Type**.

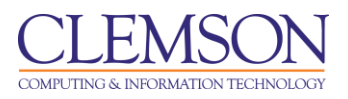

| -                                  | Courses | Workgroups  | Content Collection         | Employees                                            | Students         | Clemson Resources             | Portal Admin            |                               |                                  |      |
|------------------------------------|---------|-------------|----------------------------|------------------------------------------------------|------------------|-------------------------------|-------------------------|-------------------------------|----------------------------------|------|
| Groups                             |         |             |                            |                                                      |                  |                               |                         |                               | Cancel Sub                       | bmit |
| ools                               | ⊠ <     |             |                            |                                                      |                  |                               |                         |                               |                                  | _    |
| Help                               | E I     | 1. Data     |                            |                                                      |                  |                               |                         |                               |                                  |      |
| extbooks                           |         | Select Da   | ita to Download            | Full Grade C                                         | enter            |                               |                         |                               |                                  |      |
|                                    |         |             |                            | Selected Co                                          | lumn Weight      | ed Total 💌 🔲 Include          | Comments for this C     | Column                        |                                  |      |
| OURSE MANAG                        | EMENT   |             |                            | 0                                                    |                  |                               |                         |                               |                                  |      |
|                                    |         |             |                            | Oser Information                                     | ation Only       |                               |                         |                               |                                  |      |
| Control Panel                      |         |             |                            |                                                      |                  |                               |                         |                               |                                  |      |
| Content Collection                 | ×       |             |                            |                                                      |                  |                               |                         |                               |                                  |      |
| Course Tools                       |         | 2. Opti     |                            |                                                      |                  |                               |                         |                               |                                  |      |
| Evaluation                         | × .     | Choose e    | either the tab delimited ( | .XLS) or comma d                                     | elimited (.CSV)  | delimiter type to open the fi | le directly in Microsof | ft Excel. Select comma delimi | ted for importing to third-party |      |
| Grade Center                       |         | applicatio  | ons that do not support E  | Excel.                                               |                  |                               |                         |                               |                                  |      |
| Needs Grading<br>Full Grade Center | 9       | > Delimiter | Туре                       | 💿 Comma 💿                                            | Tab              |                               |                         |                               |                                  |      |
| Assignments<br>Tests               | 10      | Include H   | idden Information          | Yes No<br>Hidden informati                           | on includes coli | imns and users that have      | been hidden from vie    | ew.                           |                                  |      |
| Llaara and Crouna                  |         |             |                            |                                                      |                  |                               |                         |                               |                                  |      |
| Customization                      |         | 2 5 31/     | alocation                  |                                                      |                  |                               |                         |                               |                                  |      |
| Packages and Litilities            |         | Coloctud    | ore to eque the file       |                                                      |                  |                               |                         |                               |                                  |      |
| Help                               |         | Select with | iere to save the life.     |                                                      |                  |                               |                         |                               |                                  |      |
|                                    |         | Download    |                            | <ul> <li>My Compute</li> <li>Content Coll</li> </ul> | r<br>ection      |                               |                         | (12)                          |                                  |      |
|                                    |         |             |                            |                                                      |                  | Browse                        |                         |                               |                                  |      |
|                                    |         |             |                            |                                                      |                  |                               |                         |                               | 1                                | 2    |
|                                    |         |             |                            |                                                      |                  |                               |                         |                               |                                  | 9    |
|                                    |         |             |                            |                                                      |                  |                               |                         |                               |                                  |      |

- 10. Select whether to Include Hidden Information.
- 11. Select the location for the download. Files downloaded to the **Content Collection** need to be saved in a folder. Click **Browse** to select a folder in the **Content Collection**. If you are saving to your local computer, select **My Computer**.

Note: Only **Browse** for a folder to save the grade center to if you are saving to the **Content Collection**.

12. Then click Submit.

| CLEMS                                                                      | <u> N</u>                                                                                   |                |                            |                    |                   |                              |              |  | 💄 Je | ssie Buckley | • | 2 |
|----------------------------------------------------------------------------|---------------------------------------------------------------------------------------------|----------------|----------------------------|--------------------|-------------------|------------------------------|--------------|--|------|--------------|---|---|
| MyCLEmson                                                                  | Courses                                                                                     | Workgroups     | Content Collection         | Employees          | Students          | Clemson Resources            | Portal Admin |  |      |              |   |   |
| buckle8-nutrition101 buckle8-nutrition101 🔯 Grade Center > Download Grades |                                                                                             |                |                            |                    |                   |                              |              |  |      |              | ] | - |
| + E C                                                                      | 101 *<br>101)                                                                               | Do             | wnload Grades              | ;                  |                   |                              |              |  |      |              |   |   |
| Information III<br>Content<br>Discussions                                  | 5<br>5<br>5<br>5<br>5<br>5<br>5<br>5<br>5<br>5<br>5<br>5<br>5<br>5<br>5<br>5<br>5<br>5<br>5 | The data has b | een saved to a file. To do | wnload the file an | d work off line o | lick Download to Open the fi | le.          |  |      |              |   |   |
| Groups<br>Tools<br>Help                                                    | 53<br>12<br>12<br>12<br>12<br>12<br>12<br>12<br>12<br>12<br>12<br>12<br>12<br>12            |                |                            |                    |                   |                              |              |  |      |              |   |   |
| COURSE MANA                                                                | GEMENT                                                                                      |                |                            |                    |                   |                              |              |  |      |              |   | E |
| * Control Panel<br>Content Collection<br>Course Tools                      | *                                                                                           |                |                            |                    |                   |                              |              |  |      |              |   |   |
| Grade Center<br>Needs Grading<br>Full Grade Center<br>Assignments          | *                                                                                           |                |                            |                    |                   |                              |              |  |      |              |   |   |
| Tests  Users and Groups Customization Packages and Utiliti                 | *<br>es <u>*</u>                                                                            |                |                            |                    |                   |                              |              |  |      | ОК           |   |   |

13. Then click **Download**.

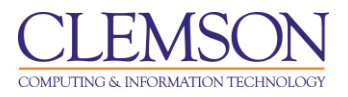

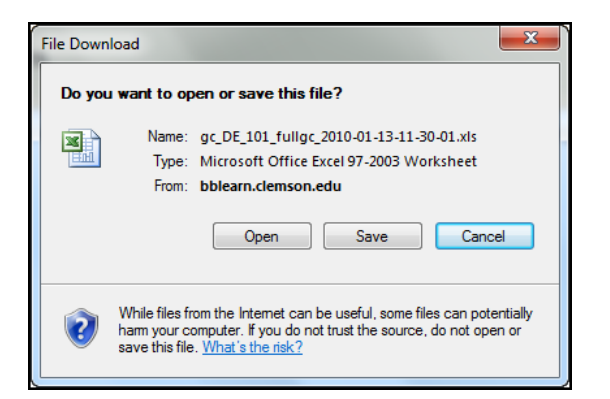

14. Click **Save**, to save a copy of the grade center to your local computer.

**Note:** The pop-up window may vary depending on the browser being used and the browser preferences. The file may start downloading on the bottom of your screen. If so click Open and from there you can save a copy to your local computer and the grade center will download into Microsoft Excel.

15. Click **Open**, to open the grade center download in Microsoft Excel.